Dirección/Área: Unidad de Transparencia Número de Folio: **080142022000020** Asunto: Se emite respuesta a solicitud

Chihuahua, Chih., a 24 de Marzo del 2022

#### Solicitante: Roberto Hernández

En atención a su solicitud de información de fecha 15 de Marzo del 2022, la cual dice textualmente: "Deseo conocer el padrón de beneficiarios de los diversos programas de ésta Secretaría en el periodo del 1 de octubre del 2021 al 31 de diciembre del 2021, solicito la información en formato de Excel ya que en la plataforma no se cuenta con la opción de descargar las tablas, la información que se solicita es la unidad territorial o municipio, denominación del programa, el nombre del beneficiario , el monto con que se beneficia y la fecha en la que ha sido beneficiado el ciudadano" (sic) y en cumplimiento a lo ordenado por el artículo 33 fracciones VII y X de la Ley de Transparencia y Acceso a la Información Pública del Estado de Chihuahua, esta Unidad de Transparencia hace entrega de la respuesta correspondiente, remitida por la Dirección de Innovación y Planeación de la Política Social de la Secretaría de Desarrollo Humano y Bien Común, misma que se menciona al final de este escrito.

También se informa lo que establece el artículo 136 de la Ley de Transparencia y Acceso a la Información Pública del Estado de Chihuahua, "El solicitante podrá interponer, por sí mismo o a través de su representante, de manera directa o por medios electrónicos, recurso de revisión ante el Organismo Garante o ante la Unidad de Transparencia que haya conocido de la solicitud dentro de los quince días hábiles siguientes a la fecha de la notificación de la respuesta, o del vencimiento del plazo para su notificación. En el caso de que se interponga ante la Unidad de Transparencia, esta deberá remitir el recurso de revisión al Organismo Garante que corresponda, a más tardar al día siguiente de haberlo recibido.

#### Atentamente

M.D.G.E. Karen Paulina Pérez García Titular de la Unidad de Transparencia de la Secretaría de Desarrollo Humano y Bien Común

### **RESPUESTA DEL ÁREA RESPONSABLE:**

A continuación se proporciona el procedimiento a seguir en la Plataforma Nacional de Transparencia, para llevar a cabo la descarga de la información solicitada, quedando como se muestra en las siguientes imágenes:

- 1. Ingresar a la Plataforma Nacional de Transparencia (<u>https://www.plataformadetransparencia.org.mx/</u>)
- 2.

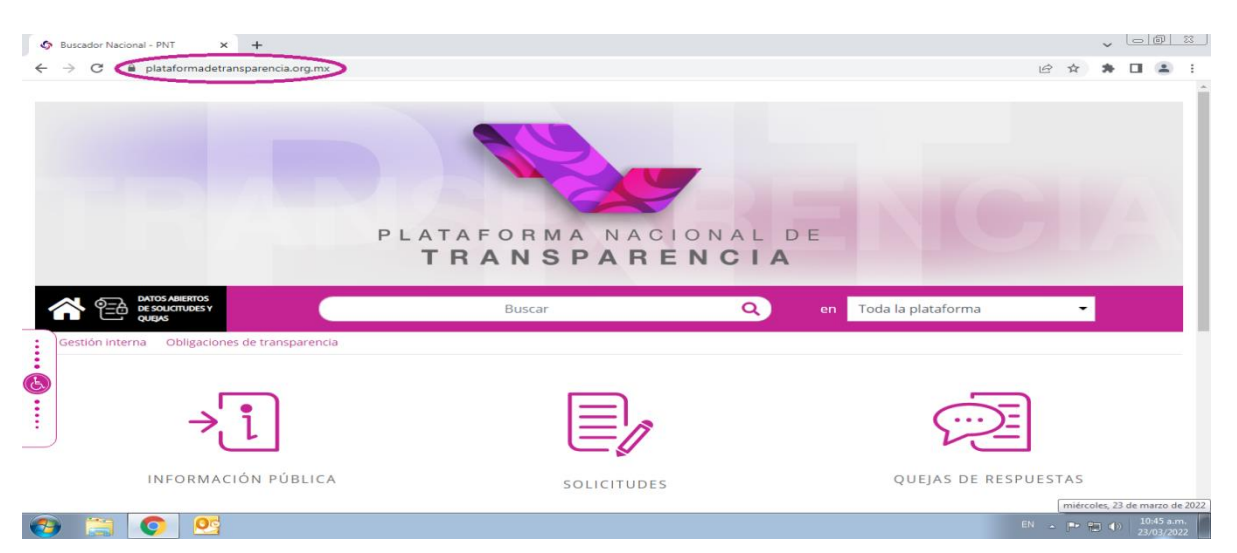

# 3. Para luego dar clic en la opción de "INFORMACIÓN PÚBLICA".

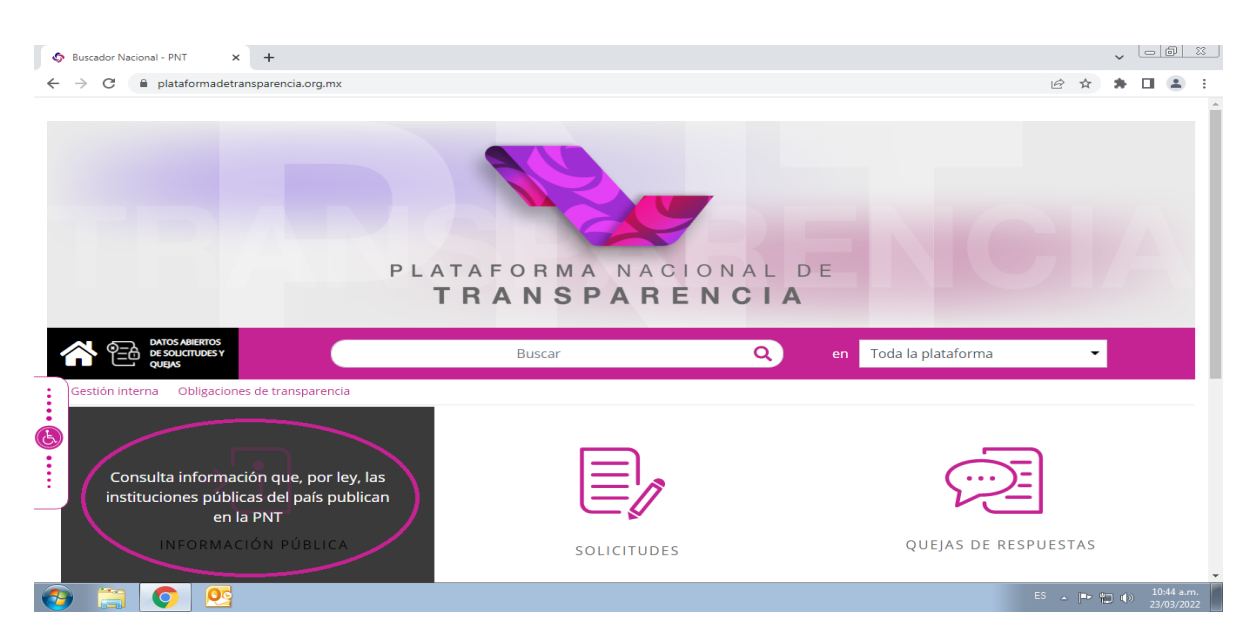

4. A continuación, se abrirá una nueva pestaña en su navegador donde deberá buscar en la lista desplegable de "Estado o Federación" al Estado de Chihuahua.

| Suscador Nacional - PNT 🗙                                | Consulta Pública                                                                                                    | +                         |                           |    |           | <b>~</b> [ | 0 %                    | J |
|----------------------------------------------------------|----------------------------------------------------------------------------------------------------|---------------------------|---------------------------|----|-----------|------------|------------------------|---|
| $\leftrightarrow$ $\rightarrow$ C $($ consultapublicamx. | inai.org.mx/vut-web/faces/view/co                                                                                                    | nsultaPublica.xhtml#inici | D                         |    | 6 \$      | * 🗆        | •                      |   |
| Selecciona el ámbito de gobierno<br>Estado o Federación  | Selecciona<br>Federación<br>Aguascalientes<br>Baja California Sur<br>Campeche<br>Coahulla de Zaragoza<br>Colima<br>Chiapas<br>Chihuahua<br>Ciudad de México<br>Durango<br>Guanajuato<br>Guerrero<br>Hidalgo |                           | A NACIONAL DE<br>PARENCIA | NC | 21        | 4          | 9                      |   |
| 85 GLOSARIO                                              | e n                                                                                                    |                           |                           | a  | GUÍAS     |            |                        |   |
|                                                          |                                                                                                    |                           | 8 AVISO DE PRIMALIDAD     | E  | N - [► 10 | 1)<br>23   | 0:47 a.m.<br>3/03/2022 |   |

5. En la misma pestaña se cargara un listado en el que podrá buscar tecleando en el espacio de "Institución" a la Secretaría de Desarrollo Humano y Bien Común.

| 🚯 Buscador Nacional - PNT x 🔇 Consulta Pública x +                                                                                                    |          | • Lo (a) X |
|----------------------------------------------------------------------------------------------------|----------|------------|
| ← → C 🔒 consultapublicamx.inai.org.mx/vut-web/faces/view/consultaPublica.xhtml#sujetosObligados                                                                                              | 6 4      | • 🗆 🛎 E    |
| PLATAFORMA NACIONAL DE<br>TRANSPARENCIA                                                                                                    | <b>7</b> |            |
| → j INFORMACIÓN PÚBLICA ~                                                                                                    |          |            |
| Selecciona la institución de la cual quieres consultar información Estado o Federación Institución Secretaría de Desarrollo Humano y Bien Común Secretaría de Desarrollo Humano y Bien Común |          | Ø          |
| SITIOS DE INFORMACIÓN 🗸                                                                                                    |          |            |
| 😤 GLOSARIO 🥂 TELINAI 800 835 43 24 🔍 AVISO DE PRIVACIDAD 📰                                                                                                    | guías    | 10:50 a.m. |
|                                                                                                    |          | 23/03/2022 |

| 🕼 Buscador Nacional - PNT 🛛 🗙 🧲                            | Consulta Pública × +                                                 | ~          |                          |
|------------------------------------------------------------|----------------------------------------------------------------------|------------|--------------------------|
| $\leftrightarrow$ $\rightarrow$ C $($ consultapublicamx.ir | nai.org.mx/vut-web/faces/view/consultaPublica.xhtml#sujetosObligados | ዸ ☆ 🛊      | □ 😩 :                    |
|                                                            | PLATAFORMA NACIONAL DE<br>TRANSPARENCIA                              |            |                          |
| →[                                                         | INFORMACIÓN PÚBLICA ~                                                |            |                          |
| Selecciona la institución de la cual                       | quieres consultar información                                        |            |                          |
| Estado o Federación                                        | Chihuahua 🔹                                                          |            |                          |
| Institución                                                | Secretaría de Desarrollo Humano y Blen Común                         |            | (U)<br>B                 |
| Listado de instituciones                                   |                                                                      |            |                          |
| S 🔺                                                        |                                                                      |            |                          |
| Secretaría de Desarro                                      | ollo Humano y Bien Común                                             |            |                          |
|                                                            | SITIOS DE INFORMACIÓN 🗸                                              |            |                          |
| Station Station                                            | R TELINAI 800 835 43 24                                              | 🖩 guías    |                          |
| 📀 🚞 💽 🔮                                                    |                                                                      | EN 🔺 🏴 🛱 🌗 | 10:50 a.m.<br>23/03/2022 |

6. Una vez realizada la búsqueda, se da clic en el nombre de la Secretaría.

# 7. Cuando se haya cargado la página, se selecciona la opción de Listado.

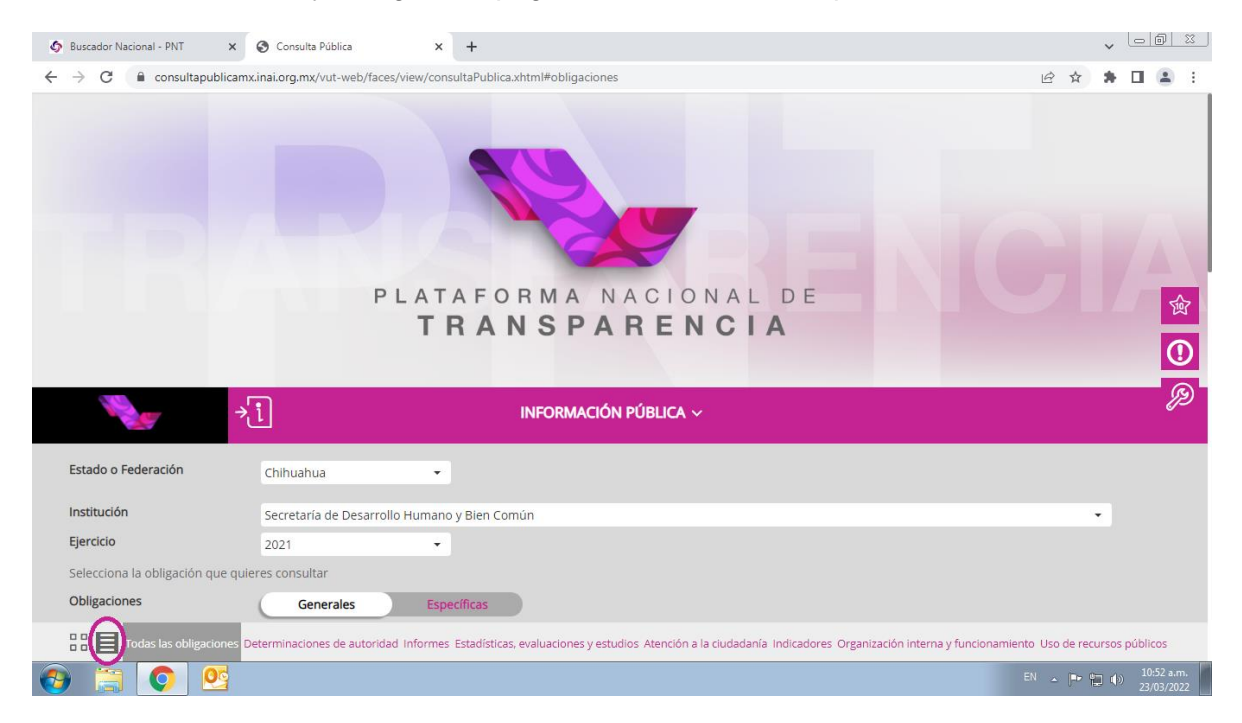

 Después de activar el modo "Listado", será necesario buscar el ART.-77 – XVB – PADRÓN DE BENEFICIARIOS y darle clic.

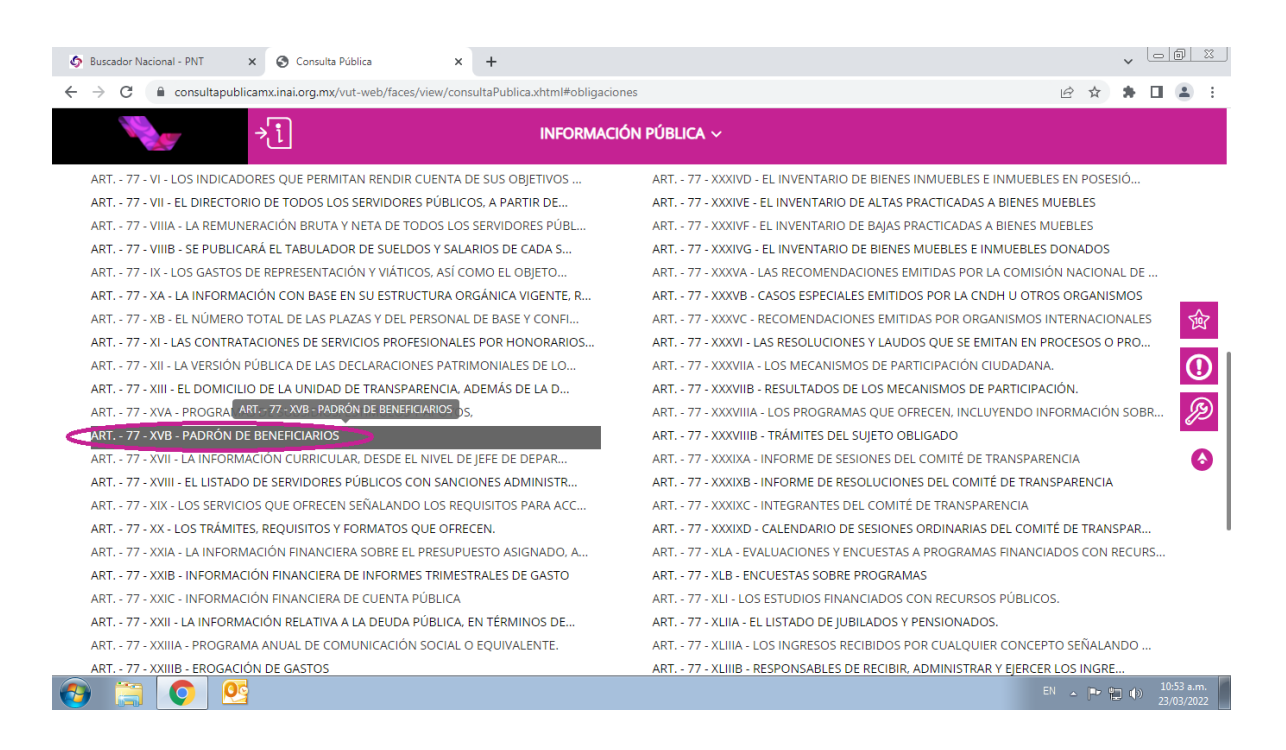

 En las opciones se selecciona la que dice "Padrón de beneficiarios de programas sociales".

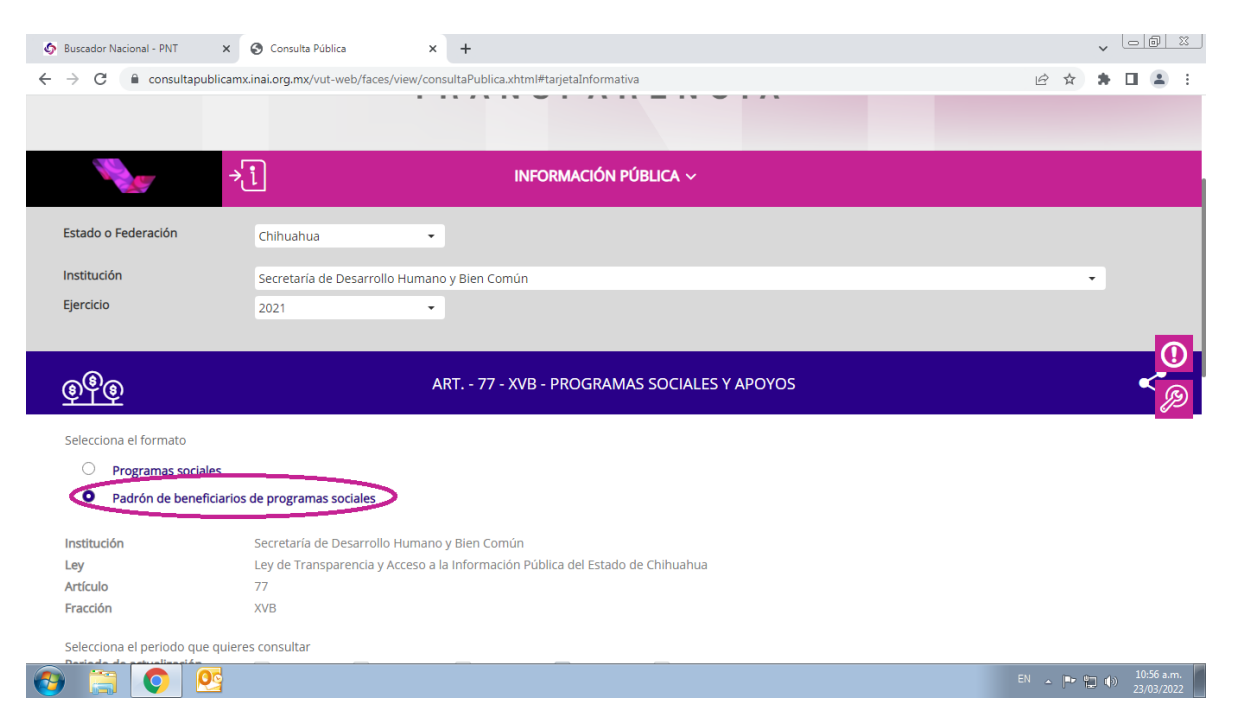

10. Después se selecciona en las opciones el 4to. trimestre que es en el que se está interesado

| 🛇 Buscador Nacional - PNT x 🥹 Consulta Pública x +                                                                                                    |          | ~           |                          |
|----------------------------------------------------------------------------------------------------|----------|-------------|--------------------------|
| ← → C 🔒 consultapublicamx.inai.org.mx/vut-web/faces/view/consultaPublica.xhtml#tarjetaInformativa                                                                                                    | 6 \$     | *           | I 😩 :                    |
| → i INFORMACIÓN PÚBLICA ~                                                                                                    |          |             |                          |
| Selecciona el formato                                                                                                    |          |             |                          |
| O Programas sociales                                                                                                    |          |             |                          |
| Padrón de beneficiarios de programas sociales                                                                                                    |          |             |                          |
| Institución     Secretaría de Desarrollo Humano y Bien Común       Ley     Ley de Transparencia y Acceso a la Información Pública del Estado de Chihuahua       Artículo     77       Fracción     XVB       Selecciona el periodo que quierro sustrar     1 er trimestre a do trimestre a ser trimestre de do trimestre seleccionar todos       Trimestre(s) concluido(s) del a/o e curso y dos anteriores     Seleccionar todos       Utiliza los filtros de búsqueda para actar tu consulta     CONSULTAR |          |             | ()<br>இ                  |
| Se encontraron 8 resultados, da clic en 🖲 para ver el detalle. DESCARGAR<br>Ver todos los campos                                                                                                    | DENUNCIA | R           |                          |
| Ejercicio Ámbito(catálogo): Local Tipo de programa (catál Denominación del Prog Denominación del subp Hipervínculo a info                                                                                                    | rmac     |             |                          |
| 🚯 🗒 💿 💁                                                                                                    | EN 🔺 🏴   | <b>t</b> () | 10:57 a.m.<br>23/03/2022 |

# 11. Luego se dará clic en "CONSULTAR" para cargar ese trimestre.

| Consultapublic                    | amixinalorgunixy vut-web/lacesy view/consultaPublica.xntmi#tarjeta.informativa                           | E                      | ਼ ਮ 🛪  | <u>ц</u> е |
|-----------------------------------|----------------------------------------------------------------------------------------------------|------------------------|--------|------------|
|                                   | →                                                                                                    |                        |        |            |
| elecciona el formato              |                                                                                                    |                        |        |            |
| O Programas sociales              |                                                                                                    |                        |        |            |
| Padrón de beneficia               | arios de programas sociales                                                                              |                        |        |            |
| nstitución                        | Secretaria de Desarrollo Humano y Bien Común                                                             |                        |        |            |
| ey                                | Ley de Transparencia y Acceso a la Información Pública del Estado de Chihuahua                           |                        |        |            |
| rtículo                           | 77                                                                                                    |                        |        |            |
| racción                           | XVB                                                                                                    |                        |        |            |
| elecciona el periodo que qu       | uieres consultar                                                                                         |                        |        | - 1        |
| eriodo de actualización           | 1er trimestre 🗌 2do trimestre 🔜 3er trimestre 🗹 4to trimestre 💭 Seleccionar todos                        |                        |        |            |
| rimestre(s) concluido(s) del      | año en curso y dos anteriores                                                                            |                        |        |            |
| Jtiliza los filtros de búsquec    | la para acotar tu consulta (CONSULTAR)                                                                   |                        |        |            |
| iltros de búsqueda 🗸              |                                                                                                    |                        |        |            |
| e encontraron <b>8</b> resultados | s, da clic en 🚯 para ver el detalle. DESCARC                                                             | GAR DEN                | UNCIAR |            |
| er todos los campos               |                                                                                                    |                        |        |            |
| · · · · ·                         |                                                                                                    |                        | -      |            |
|                                   | Ejercicio Ámbito(catálogo): Local Tipo de programa (catál Denominación del Prog Denominación del subp Hi | ipervínculo a informac |        |            |

### 12. Una vez realizada la consulta, se procede a dar clic en el botón de "DESCARGAR".

| Suscador Nacional - PNT X                                     | S Consulta Pública x + +                                                                                                    |           | • <u> </u>               |
|---------------------------------------------------------------|----------------------------------------------------------------------------------------------------|-----------|--------------------------|
| $\leftrightarrow$ $\rightarrow$ C $($ a consultapublicant     | nx.inai.org.mx/vut-web/faces/view/consultaPublica.xhtml#tarjetaInformativa                                                                  | € \$      | * 🗉 🛎 E                  |
|                                                               | INFORMACIÓN PÚBLICA ~                                                                                                    |           |                          |
| Selecciona el formato                                         |                                                                                                    |           |                          |
| O Programas sociales                                          |                                                                                                    |           |                          |
| • Padrón de beneficiario                                      | os de programas sociales                                                                                                    |           |                          |
| Institución<br>Ley<br>Artículo<br>Fracción                    | Secretaría de Desarrollo Humano y Bien Común<br>Ley de Transparencia y Acceso a la información Pública del Estado de Chihuahua<br>77<br>XVB |           | 0                        |
| Selecciona el periodo que quie<br>Periodo de actualización    | res consultar<br>1er trimestre 2do trimestre 3er trimestre 🗹 4to trimestre 💭 Seleccionar todos                                              |           | Þ                        |
| Trimestre(s) concluido(s) del a                               | io en curso y dos anteriores                                                                                                    |           | 6                        |
| Utiliza los filtros de búsqueda                               | para acotar tu consulta CONSULTAR                                                                                                    |           |                          |
| Filtros de búsqueda 🗸                                         |                                                                                                    |           |                          |
| Se encontraron <b>8</b> resultados, c<br>Ver todos los campos | a clic en O para ver el detalle.                                                                                                    | DENUNCIAR |                          |
|                                                               | Ejercicio Ámbito(catálogo): Local Tipo de programa (catál Denominación del Prog Denominación del subp Hipervínculo a in                     | formac    |                          |
| 🕘 📋 🜍 🕙                                                       |                                                                                                    | EN 🔺 🕨 🖞  | 10:57 a.m.<br>23/03/2022 |

13. Debido a que la cantidad de rangos es insuficiente por el número de beneficiarios registrados, será necesario enviarlo vía correo electrónico, por lo que se tiene que dar clic en el botón de "Enviar".

| 🚯 Buscador Nacional - PNT 🛛 🗙                                | S Consulta Pública X +                                                                                                    | v Lei                 | <u>0 X</u>         |
|--------------------------------------------------------------|----------------------------------------------------------------------------------------------------|-----------------------|--------------------|
| $\leftrightarrow$ $\rightarrow$ C $\cong$ consultapublicamx. | nx.inai.org.mx/vut-web/faces/view/consultaPublica.xhtml#inicio                                                               | * 🗆                   | <b>.</b> :         |
| ÷                                                            |                                                                                                    |                       |                    |
| Selecciona el formato                                        | Formatos disponibles                                                                                                    |                       |                    |
| O Programas sociales                                         |                                                                                                    |                       |                    |
| • Padrón de beneficiarios                                    |                                                                                                    |                       |                    |
| Institución                                                  | Secretaria de Des Descargar Enviar Enviar                                                                                    |                       |                    |
| Ley                                                          | Ley de Transpare                                                                                                    |                       |                    |
| Artículo                                                     | 77                                                                                                    |                       |                    |
| Fracción                                                     | XVB                                                                                                    |                       |                    |
| Selecciona el periodo que quiere                             | res consultar                                                                                                    |                       |                    |
| Periodo de actualización                                     | 1er trimestre 🗌 2do trimestre 🗌 3er trimestre 📝 4to trimestre 🔲 Seleccionar todos                                            |                       | R                  |
| Trimestre(s) concluido(s) del año                            | o en curso y dos anteriores                                                                                                  |                       | (1)                |
| Utiliza los filtros de búsqueda pa                           | ara acotar tu consulta CONSULTAR                                                                                             |                       | 6                  |
| Filtros de búsqueda 🗸                                        |                                                                                                    |                       |                    |
| rindos de basqueda -                                         | Descargar resultados                                                                                                    |                       |                    |
| Se encontraron <b>8</b> resultados, da o                     | a clic en 🛈 para ver el detalle.                                                                                             | R                     |                    |
| Ver todos los campos                                         |                                                                                                    |                       |                    |
|                                                              |                                                                                                    |                       |                    |
| Eje                                                          | jercicio Ámbito(catálogo): Local Tipo de programa (catál Denominación del Prog Denominación del subp Hipervínculo a informac |                       |                    |
| <b>()</b> 2                                                  | 2021 Local Programas de servicios Apoyo para el cuidado integ No Consulta la información                                     |                       |                    |
| 🚱 📜 🔇 🔮                                                      |                                                                                                    | 11:<br>()) 11:<br>23/ | 14 a.m.<br>03/2022 |

14. En el campo de "Correo Electrónico" deberá teclear su e-mail al cual desea se le sea enviado el padrón.

| \$ | Buscador Nacional - PNT 🗙           | S Consu        | lta Pública             | × +             |                  |                 |                            |                      |                          |          | ~        | 00             | 23            |
|----|-------------------------------------|----------------|-------------------------|-----------------|------------------|-----------------|----------------------------|----------------------|--------------------------|----------|----------|----------------|---------------|
| ÷  | → C                                 | imx.inai.org.m | x/vut-web/faces/view/c  | onsultaPublica. | xhtml#inicio     |                 |                            |                      |                          | @ ☆      | *        |                | 1 E           |
|    | il ze                               | ⇒į             |                         |                 | INICODMAN        | רולאו סו'וסו    |                            | [¥]                  |                          |          |          |                |               |
|    | Selecciona el formato               |                |                         |                 | Form             | atos disponib   | les                        | [2]                  |                          |          |          |                |               |
|    | O Programas sociales                |                |                         |                 | 10111            |                 |                            |                      |                          |          |          |                |               |
|    | Padrón de beneficiar                | ios de progra  | amas soci               | ×Ŧ              | ×                |                 | CSV                        |                      |                          |          |          |                |               |
|    | Institución                         | Secretar       | ría de Desa             | Descargar       | E                | nviar           | Enviar                     |                      |                          |          |          |                |               |
|    | Ley                                 | Ley de T       | ransparer               |                 |                  |                 |                            |                      |                          |          |          |                |               |
|    | Artículo                            |                | Correo Ele              | ctrónico        |                  |                 |                            |                      |                          |          |          |                |               |
|    | Fracción                            | XVB            | mariano                 | .reza@chihuah   | ua.gob.mx        | >               |                            |                      |                          |          |          |                |               |
|    | Selecciona el periodo que qui       | eres consult   | ar                      |                 |                  | Enviar          |                            |                      |                          |          |          |                | ()            |
|    | Periodo de actualización            | 🗌 1er 1        | trimestre               | Tus datos pe    | rsonales serán   | tratados confor | me al <u>aviso de priv</u> | acidad               |                          |          |          |                | B             |
|    | Trimestre(s) concluido(s) del a     | año en curso   | y dos anteriores        |                 |                  |                 |                            | _                    |                          |          |          |                | <i>73</i>     |
|    | Utiliza los filtros de búsqueda     | para acotar    | tu consulta             |                 | G                | ONSULTAR        |                            |                      |                          |          |          |                | 6             |
|    | Filtros de búsqueda 🗸               |                |                         |                 |                  |                 |                            |                      |                          |          |          |                |               |
|    | Se encontraron <b>8</b> resultados, | da clic en 🕚   | para ver el detalle.    |                 |                  |                 |                            | (                    | DESCARGAR D              | ENUNCIAF | 3        |                |               |
|    | Ver todos los campos                |                |                         |                 |                  |                 |                            |                      |                          |          |          |                |               |
|    |                                     | Fiercicio      | Ámbito(catálogo): Local | Tipo de pro     | erama (catál     | Denomina        | ción del Prog              | Denominación del sub | n Hipervínculo a informa |          |          |                |               |
|    |                                     | -yarendos      |                         | - npo de pro    | o o na (caralini |                 | and a strong in            |                      |                          |          |          |                |               |
|    | 6                                   | 2021           | Local                   | Programa        | s de servicios   | Apoyo para e    | el cuidado integ           | No                   | Consulta la información  | ı        |          |                |               |
| 0  | ) 📑 💽 😫                             |                |                         |                 |                  |                 |                            |                      | EN                       | - P      | <b>1</b> | 11:16<br>23/03 | a.m.<br>/2022 |

15. Luego de escribir su correo electrónico, tiene que dar clic en el botón de "Enviar".

| \$           | Buscador Nacional - PNT 🛛 🗙                                       | S Consulta Pública      | ×              | +                 |                                      |                                        |                     |                         |        | <b>~</b> [ | - 0                  | <u> </u>  |
|--------------|-------------------------------------------------------------------|-------------------------|----------------|-------------------|--------------------------------------|----------------------------------------|---------------------|-------------------------|--------|------------|----------------------|-----------|
| $\leftarrow$ | $\rightarrow$ C $($ consultapublican                              | mx.inai.org.mx/vut-web/ | faces/view/con | sultaPublica.xhtn | nl#inicio                            |                                        |                     | Lé                      | 2 ☆    | * 0        |                      | :         |
|              | ille -                                                            | ÷į                      |                | IN                |                                      |                                        | [1]                 |                         |        |            |                      |           |
|              | Selecciona el formato                                             |                         |                |                   | Formatos dispon                      | bles                                   | [^]                 |                         |        |            |                      |           |
|              | O Programas sociales                                              |                         |                |                   | Tornatos disport                     | bies                                   |                     |                         |        |            |                      |           |
|              | • Padrón de beneficiari                                           | os de programas soci    |                | ×Ŧ                | ×E                                   | CSV                                    | _                   |                         |        |            |                      |           |
|              | Institución                                                       | Secretaría de Des       | 1              | Descargar         | Enviar                               | Enviar                                 |                     |                         |        |            |                      |           |
|              | Ley                                                               | Ley de Transparer       | Correo Electro | ónico             |                                      |                                        |                     |                         |        |            |                      |           |
|              | Fracción                                                          | XVB                     | mariano.re     | za@chihuahua.į    | gob.mx                               |                                        |                     |                         |        |            |                      |           |
|              | Selecciona el periodo que quie<br><b>Periodo de actualización</b> | eres consultar          |                | Tus datos person  | Enviar<br>nales serán tratados confr | )<br>prme al <u>aviso de privacida</u> | <u>id</u>           |                         |        |            | (                    | D         |
|              | Trimestre(s) concluido(s) del a                                   | ño en curso y dos ante  | riores         | _                 |                                      |                                        | _                   |                         |        |            | 6                    |           |
|              | Utiliza los filtros de búsqueda                                   | para acotar tu consulta | a              |                   | CONSULTAR                            | )                                      |                     |                         |        |            |                      | 0         |
|              | Filtros de búsqueda 🗸                                             |                         |                |                   |                                      |                                        |                     |                         |        |            |                      |           |
|              | Se encontraron <b>8</b> resultados, o<br>Ver todos los campos     | da clic en 🌒 para ver e | l detalle.     |                   |                                      |                                        | DES                 | CARGAR DEN              | UNCIAR |            |                      |           |
|              |                                                                   | Ejercicio Ámbito(catá   | logo): Local   | Tipo de prograi   | ma (catál Denomir                    | ación del Prog Der                     | nominación del subp | Hipervínculo a informac |        |            |                      |           |
|              | 6                                                                 | 2021                    | scal           | Programas de      | servicios Apoyo para                 | el cuidado integ                       | No                  | Consulta la información |        |            |                      |           |
| •            | ) 🚊 💽 🙆                                                           | 2021                    | A.U.T.         | -rogramas de      | Screeneros Apoyo para                | ercoloduo integ                        | 140                 | EN                      | - P 1  | •          | 11:16 a.<br>23/03/20 | m.<br>122 |

16. En su ventana aparecerá un mensaje de "Correo electrónico en proceso", lo que indica que se le ha sido enviado a su e-mail la información antes solicitada.

| Buscador Nacional - PNT                               | × 🔇 Consulta Pública                   | × +                        |                                  |                       |                        |              | <b>~</b> L | - 0                      |
|-------------------------------------------------------|----------------------------------------|----------------------------|----------------------------------|-----------------------|------------------------|--------------|------------|--------------------------|
| ← → C 🔒 consultaput                                   | licamx.inai.org.mx/vut-web/faces/view/ | consultaPublica.xhtml#inio | cio                              |                       |                        | 6 \$         | * 0        | 1 🔺 E                    |
| ille-                                                 | ÷į                                     | INFOR                      |                                  |                       |                        |              |            |                          |
| Selecciona el formato                                 |                                        |                            |                                  |                       |                        |              |            |                          |
| O Programas social                                    | es                                     |                            | Correo electrónico er            | n proceso             |                        |              |            |                          |
| Padrón de benefi                                      | ciarios de programas soci              |                            |                                  |                       |                        |              |            |                          |
| Institución                                           | Secretaría de Desi                     | $\smile$                   |                                  | Continuar             |                        |              |            |                          |
| Artículo                                              | 77                                     |                            |                                  |                       |                        |              |            |                          |
| Fracción                                              | XVB                                    |                            |                                  |                       |                        |              |            |                          |
| Selecciona el periodo que<br>Periodo de actualización | quieres consultar                      | estre 🔲 3er trimestre 🛛    | 🗸 4to trimestre 🔲 Seleccionar    | todos                 |                        |              |            | ()<br>P                  |
| Trimestre(s) concluido(s) (                           | lel año en curso y dos anteriores      |                            |                                  |                       |                        |              |            |                          |
| Utiliza los filtros de búsqu                          | eda para acotar tu consulta            |                            | CONSULTAR                        |                       |                        |              |            | 6                        |
| Filtros de búsqueda 🗸                                 |                                        |                            |                                  |                       |                        |              |            |                          |
| Se encontraron <b>8</b> resultad                      | os, da clic en 🚯 para ver el detalle.  |                            |                                  | DE                    | SCARGAR D              | ENUNCIAR     |            |                          |
| Ver todos los campos                                  |                                        |                            |                                  |                       |                        |              |            |                          |
|                                                       | Ejercicio Ámbito(catálogo): Local      | . Tipo de programa (ca     | tál Denominación del Prog        | Denominación del subp | Hipervínculo a informa | c            |            |                          |
|                                                       | 2021 Local                             | Programas de servio        | ios Apovo para el cuidado integ. |                       | Consulta la informació | n            |            |                          |
| 🕘 📋 💽 🔮                                               |                                        |                            |                                  |                       | E                      | ۲ <u>م</u> ۲ |            | 11:18 a.m.<br>23/03/2022 |

17. Deberá ingresar a su correo electrónico (al que anteriormente brindo en la Plataforma Nacional de Transparencia". Le llegará un correo a su bandeja con el asunto de "Resumen solicitud descarga". Donde deberá dar clic en el hipervínculo "Padrón de beneficiarios de los programas sociales", mismo que le abrirá una nueva ventana de su navegador y comenzará la descarga automáticamente de un archivo con formato ZIP.

Para: La información solicitada se encontrará disponible durante las próximas 24 hrs. en el siguiente vínculo. Periodo Federativa Padrón de beneficiarios 4to 8 54757 Chihuahua de programas trimestre sociales Padrón de beneficiarios de programas sociales

Resumen solicitud descarga consultapublicasipot@inai.org.mx Enviado: miércoles 23/03/2022 11:25 a.m.

@chihuahua.gob.mx

\*\*\*\* IMPORTANTE: Este correo fue generado automáticamente, favor de no responder. \*\*\*\*

Es importante señalar que en la presente contestación se brinda el procedimiento a seguir para la descarga de la información solicitada en formato Excel como es requerida, lo anterior pues la misma se trata de información publica, que por el tamaño de su contenido, imposibilita su descarga directa en la Plataforma Nacional de Transparencia. (Fundamento en el artículo 53 de la Ley de Transparencia y Acceso a la Información Pública del Estado de Chihuahua).